I) Submitting job in HPC cluster.

(a) Submitting Serial Job This example executes a.out command via job submit script method. Create a script as follow: [locuz@master1 ~]\$ vi sleep.sh #!/bin/bash #PBS -S /bin/bash #PBS -N Testjob #PBS -I nodes=1:ppn=20 #PBS -j oe cd \$PBS\_O\_WORKDIR ./a.out > out.log

To submit this serial job script, you should use the qsub command.

[locuz@master1 ~]\$ qsub sleep.sh

your job 29 ("sleep.sh") has been submitted

(b) Submitting Parallel Job Using job submit script: [locuz@master1 ~]\$ vi submit.sh #!/bin/bash #PBS -S /bin/bash #PBS -N Gr\_testjob #PBS -q workq #PBS -l nodes=1:ppn=20 #PBS -j oe cd \$PBS\_O\_WORKDIR module load gromacs514-openmpiintel echo "The nodefile for this job is stored at \${PBS\_NODEFILE}" cat \${PBS\_NODEFILE} np=\$(wc -l < \${PBS\_NODEFILE}) echo "Cores assigned: \${np}" mpirun -np \$np gmx\_mpi mdrun -v -s /home/locuz/testgromacs/md.tpr

To submit the job:

[locuz@master1 ~]\$ qsub submit.sh

### Submitting jobs from Portal:-

Open the browser and type below address in URL.

https://10.2.0.53:8283/

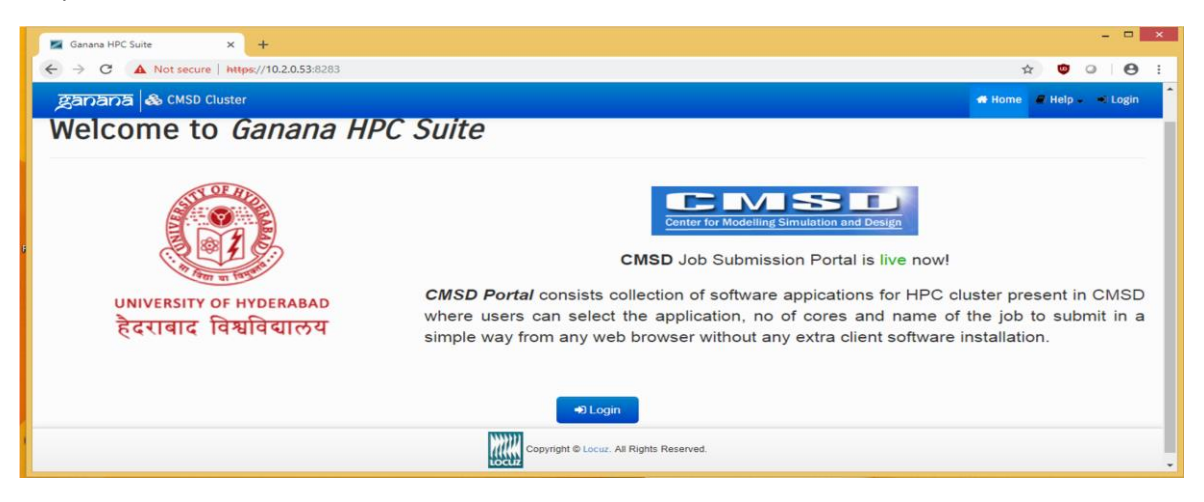

### Click on the login tab enter the user credentials

| 🜌 Ganana HPC Suite - Login 🛛 🗙 🕂          |                                                                                            | - 🗆 × |  |  |  |  |
|-------------------------------------------|--------------------------------------------------------------------------------------------|-------|--|--|--|--|
| ← → C ▲ Not secure   https://10.2.0.53:82 | * 🛡 😐 😝 🗄                                                                                  |       |  |  |  |  |
| ganana 💩 CMSD Cluster                     | 🕷 Home 🖉 Help 🚽 🚽 Login                                                                    |       |  |  |  |  |
| # Home » Login                            |                                                                                            |       |  |  |  |  |
| Login to your account                     |                                                                                            |       |  |  |  |  |
|                                           | Authorised access only     Please fill out the following form with your login credentials: |       |  |  |  |  |
|                                           | Fields with * are required.<br>Username *                                                  |       |  |  |  |  |
|                                           | Username cannot be blank. Password *                                                       |       |  |  |  |  |
|                                           |                                                                                            |       |  |  |  |  |
|                                           | Copyright © Locuz. All Rights Reserved.                                                    |       |  |  |  |  |

#### Enter the user name and password

| 🜌 Ganana HPC Suite - Login 🛛 🗙 🕂          |                                                                 |  |  |  |  |
|-------------------------------------------|-----------------------------------------------------------------|--|--|--|--|
| ← → C ▲ Not secure   https://10.2.0.53:82 | * 🗢 🛛 🔂 :                                                       |  |  |  |  |
| ganana 💩 CMSD Cluster                     | 🕷 Home 🖉 Help 🗸 🗝 Login                                         |  |  |  |  |
| # Home » Login                            |                                                                 |  |  |  |  |
| Login to your account                     |                                                                 |  |  |  |  |
|                                           | Authorised access only                                          |  |  |  |  |
|                                           | Please fill out the following form with your login credentials: |  |  |  |  |
|                                           | Fields with "are required.<br>Username *<br>locuz               |  |  |  |  |
|                                           | Password *           @            -+) Login                     |  |  |  |  |
|                                           | Copyright © Locuz. All Rights Reserved.                         |  |  |  |  |

To submit and see the job information click on the job Portal-PBS Pro icon.

| Ganana HPC Suite × +                                  |                                                                                                    |  |  |  |  |  |  |  |
|-------------------------------------------------------|----------------------------------------------------------------------------------------------------|--|--|--|--|--|--|--|
| ← → C ▲ Not secure   https://10.2.0.53:8283/index.php | x 🙂 G 😝                                                                                                    |  |  |  |  |  |  |  |
| ganana & CMSD Cluster                                 | 💏 Home 🥕 Tools 🖌 🖉 Help 🔹 Locuz 🗸                                                                                                    |  |  |  |  |  |  |  |
| Ganana HDC Suite Annlications                         | 66 Message Of The Day                                                                                                    |  |  |  |  |  |  |  |
| Job Portal - PBS Pro                                  | A problem is the absence of an idea, not<br>absence of a solution.<br>- Anonymous<br>If found any bug, report it to<br>product.support@locuz.com |  |  |  |  |  |  |  |
|                                                       | Login Details                                                                                                    |  |  |  |  |  |  |  |
| PES                                                   | Last Login 2019-01-14 13:58:48.177792                                                                                                    |  |  |  |  |  |  |  |
|                                                       | Login From 10.2.0.175                                                                                                    |  |  |  |  |  |  |  |
|                                                       | Roles DEFAULT                                                                                                    |  |  |  |  |  |  |  |
| Copyright @ Locuz. All Rights Rese                    | rved.                                                                                                    |  |  |  |  |  |  |  |

Click on Applications tab on top of the portal to submit jobs.

| 🜌 Ganana HPC Suite - Dashboard 🛛 🗙 🕂      |                        |           |                       |                                       |             |              |                 | -            | • ×  |
|-------------------------------------------|------------------------|-----------|-----------------------|---------------------------------------|-------------|--------------|-----------------|--------------|------|
| ← → C ▲ Not secure   https://10.2.0.53:83 | 283/index.php/g_jsppbs |           |                       |                                       |             |              | ☆               | ۵            | Θ:   |
| ganana 🚳 CMSD Cluster                     | 変わるわる                  |           |                       |                                       |             |              | ations 📕 Help   | 🗭 Logout (lo | cuz) |
| Core Summary                              | Jobs Status            |           |                       |                                       |             |              |                 |              |      |
| Core Summary                              | Queued Jobs            |           | 🗇 Runn                | ng Jobs                               |             | (*) Holded J | obs             |              |      |
|                                           | Queued J               | obs - 0/0 |                       | Running Job                           | s - 0/0     |              | Holded Jobs - 0 | /0           |      |
| Available<br>Used                         |                        |           | (                     | 1 1 1 1 1 1 1 1 1 1 1 1 1 1 1 1 1 1 1 |             |              |                 |              |      |
| Job Id Job Name A                         | oplication             | Oueue     | State                 | User                                  | Submit Time | Prior        | rity            | Slot's       |      |
| No results found.                         |                        | •         |                       |                                       |             |              |                 |              |      |
|                                           |                        | Copyright | © Locuz. All Rights F | eserved.                              |             |              |                 |              |      |

## Select the application name.

| → C ▲ N      | lot secure   https://10.2.0.5  | 3:8283/index.php/g_jsppbs |            |       |           |                          |                  | ¢ 🖁 0           | 0       |
|--------------|--------------------------------|---------------------------|------------|-------|-----------|--------------------------|------------------|-----------------|---------|
| anana 🎄      | CMSD Cluster                   |                           |            |       |           | 🖚 Dashboard 🔳 Monitoring | A Applications   | 🖉 Help 📁 Logout | (locuz) |
| Core Summary |                                | Status                    |            |       |           |                          | Gaussian         |                 |         |
| Cor<br>40    | e Summary<br>Available<br>Used | Queued Jobs               | Jobs - 0/0 |       | Running J | lobs - 0/0               | Gromacs<br>ammps | I Jobs - 0/0    |         |
|              | Job Name                       | Application               | Queue      | State | User      | Submit Time              | Priority         | Slot's          |         |

# Give the job information and click on submit job

| C A Not serure https://                                                                                                    | 0 2 0 53 8283 /index nhn/a isonhs/tack/index?                                                                                                    | id=2                                                                                                    |              | (                     |                     |                  | 6                  |
|----------------------------------------------------------------------------------------------------|----------------------------------------------------------------------------------------------------|----------------------------------------------------------------------------------------------------|--------------|-----------------------|---------------------|------------------|--------------------|
|                                                                                                    | o.z.o.ssi.ozos/index.php/g_sppbs/case/index.h                                                                                                    | IU = 2,                                                                                                    |              |                       |                     | • •              |                    |
| Dana as CMSD Cluster                                                                                                    |                                                                                                    |                                                                                                    | 2 Dashboard  | Monitoring & Applica  | itions 🗐 Help       | le Logo          | ut (loc            |
|                                                                                                    | & Dashboard » Task » Gromacs » new                                                                                                    |                                                                                                    |              |                       |                     |                  |                    |
| lunning Jobs                                                                                                    | -                                                                                                    |                                                                                                    |              |                       |                     |                  |                    |
| oad your last job in Gromacs                                                                                                    | 🕼 Job Submission Form                                                                                                    |                                                                                                    |              |                       |                     |                  |                    |
|                                                                                                    | Fields with * are required.                                                                                                    |                                                                                                    |              |                       |                     |                  |                    |
|                                                                                                    | Job Name*                                                                                                    |                                                                                                    |              |                       |                     |                  |                    |
|                                                                                                    |                                                                                                    |                                                                                                    |              |                       |                     |                  |                    |
|                                                                                                    | Select Queue*                                                                                                    |                                                                                                    |              |                       |                     |                  |                    |
|                                                                                                    | Select V                                                                                                    |                                                                                                    |              |                       |                     |                  |                    |
|                                                                                                    | Location of tpr file*                                                                                                    |                                                                                                    |              |                       |                     |                  |                    |
|                                                                                                    |                                                                                                    |                                                                                                    |              |                       |                     |                  |                    |
|                                                                                                    | No of Nodes*                                                                                                    |                                                                                                    |              |                       |                     |                  |                    |
|                                                                                                    |                                                                                                    |                                                                                                    |              |                       |                     |                  |                    |
|                                                                                                    | Cores per Node*                                                                                                    |                                                                                                    |              |                       |                     |                  |                    |
|                                                                                                    |                                                                                                    |                                                                                                    |              |                       |                     |                  |                    |
|                                                                                                    |                                                                                                    |                                                                                                    |              |                       |                     |                  |                    |
|                                                                                                    | ♦ Generate Script >_ Submit Job                                                                                                    |                                                                                                    |              |                       |                     |                  |                    |
| ianana HPC Suite - Task X +                                                                                                    |                                                                                                    | Copyright & Locuz. All Rights Reserved.                                                                                                    |              |                       |                     |                  | - 1                |
| Sanana HPC Suite - Task × →<br>→ C ▲ Not secure   Https://                                                                                             |                                                                                                    | Copyright & Locuz. All Rights Reserved.                                                                                                    |              |                       | ९ ☆                 | ¢ •              | - 1                |
| Sanana HPC Suite - Task × →<br>→ C ▲ Not secure   https://<br>TRIDB & CMSD Cluster                                                                     | Generate Script >_ Submit Job                                                                                                    | Copyright & Locuz. All Rights Reserved.                                                                                                    | e Destboard  | E Monitoring & Applic | Q 🛧<br>ations 🖉 Het | 🕲 🕢              | _ (<br>  (         |
| Sanana HPC Suite - Task × +<br>→ C ▲ Not secure   https://<br>TRITICE & CMSD Cluster                                                                   | Organizate Script >_Submit Job                                                                                                    | Copyright & Locaz. All Rights Reserved.                                                                                                    | z: Deskboard | E Monitoring & Applic | Q ☆<br>ations 🖉 Het | 😨 🥥              | _ C<br>  (         |
| Sanana HPC Suite - Task × +<br>→ C ▲ Not secure   Https://<br>つつつう ▲ CMSD Cluster<br>Running Jobs                                                      | Or Generate Script     Submit Job                                                                                                    | Copyright & Locaz. All Rights Reserved.<br>7/d=2                                                                                                    | y: Deshboard | E Monitoring 🖈 Applic | Q 숫<br>ations 🚪 Hel | 🐨 🕢              | [<br>  (<br>  (lo- |
| Sanana HPC Suite - Task × →<br>→ C ▲ Not secure   https://<br>つつつう ▲ CMSD Cluster<br>Running Jobs<br>Lead your last job in Gromas                      | Or Generate Script >= Submit Job                                                                                                    | Copyright B Local All Rights Reserved.<br>7/cl=2  Select File  Note:File Browser lists the file(s) only you can access(Dead on permission(s)).                                                                                                    | x Bashboard  | 🗄 Monitoring 🤹 Applic | Q ☆<br>ations d Het | 🕲 🥥              | - C                |
| Sanana HPC Suite - Task X<br>→ C A Not secure Https://<br>→ C A Not Secure Https://<br>→ CASD Cluster<br>Running Jobs<br>Lead your last job in Gromass | Or Generate Script >= Submit Job      Ostatosard = Task = Gromacs = new      Of Job Submission Form      Fadds with * are required.      Job Name*                                                                                                    | Copyright & Locaz All Rights Reserved.<br>7/cl=2  Select File Note:File Encouser Tists the file(s) only you can access(based on permission(s)).                                                                                                    | it Bashbard  | E Monitoring 🗙 Applic | Q ☆<br>abons 🖉 Het  | togo<br>p ≫ Logo | _ I                |
| Sanana HPC Suite - Task X +<br>C A Not secure   https://<br>Carpa & CMSD Cluster<br>Rummy Jobs<br>Load your last job in Gromes                         | Oroma_Testiob     Comma_Testiob                                                                                                    | Copyright & Locuz All Rights Reserved.<br>7:d=2  Select File Note:File Browser lists the file(s) only you can access(based on permission(s)). /home/locuz/testgromacs/md.tpr                                                                                                    | it Dashboard | E Monitoring 🗙 Applic | Q 🖈                 | o a Logo         | ut (lo             |
| Sanana HPC Suite - Task x →<br>→ C ▲ Not secure   https://<br>725723 & CMSD Cluster<br>Running Jobs<br>Load your last jub in Gromans                   | Or Generate Script >= Submit Job  10.2.0.53:8283/index.php/g_jsppbs/task/indexi      Datboard = Task = Gremacs = new      CF Job Submission Form      Faids with rar required.      Job Name*      Groma_Tesjob      Select Queue*                                                                                                    | Copyright 8 Locuz All Rights Reserved.  7:d=2  Select File  Note:File Browser lists the file(s) only you can access(based on permission(s)).  /home/locuz/testgromacs/md.tpr imatigesmagn imatigesmagn i   | a Destbourd  | E Monitoring & Apple  | Q ☆<br>ations @ Het | to Carton        | (<br>uut (lo       |
| Sanana HPC Suite - Task x +<br>→ C A Not secure   https://<br>773773 & CMSD Cluster<br>Running Jobs<br>Load your last job in Giornas                   | Or Generate Script >= Submit Job      Ormas, Second + Task + Ormacs + new      Ormas, Task + Ormacs + new      Ormas, Testob      Select Queue*      workq      V                                                                                                    | Copyright & Locuz All Rights Reserved.                                                                                                    | # Destbourd  | E Monitoring & Apple  | Q ☆<br>attons ₽ Het | tor<br>p → Logo  | [                  |
| Sanana HPC Suite - Task x →<br>→ C A Not secure   https://<br>73773 & CMSD Cluster<br>Running Jobs<br>Lead your last job in Gromacs                    | Or Generate Script >= Submit Job                                                                                                    | Copyright & Locuz All Rights Reserved.                                                                                                    | R Destabourd | E Monitoring & Apple  | Q 🛧                 | togo<br>p → Logo | _ [<br>  (         |
| Sanana HPC Suite - Task x →<br>→ C A Not secure   https://<br>TETTE & CMSD Cluster<br>Running Jobs<br>Lead your last job in Chomaes                    | Or Generate Script >= Submit Job  10.2.0.53:8283/index.php/g_jsppbs/task/indexi      Obs/board = Task = Gromacs = new      Of Job Submission Form      Faids wth* = nequired.      Job Name*      Groma_Trestob      Select Queue*      workg v      Location of tpr file*      /homeIocuz/testgromacs/md tpr     ]                                                                                                    | Copyright & Lease All Rights Reserved.<br>7:d=2  Select File Note:File Browser lists the file(s) only you can access(based on permission(s)).  /home/locuz/testgromacs/md.tpr inteligeenragige md.egt md.egt md | R Destabourd | E Monitoring & Apple  | Q ☆<br>atoms @ Hel  | o O              | - C                |
| Sanana HPC Suite - Task x →<br>→ C ▲ Not secure   https://<br>TOTTTA & CMSD Cluster<br>Running Jobs<br>Lead your last job in Gremans                   | Or Generate Script >= Submit Joo  10.2.0.53:8283/index.php/g_jsppbs/task/indexi  10.2.0.53:8283/index.php/g_jsppbs/task/indexi  10.2.0.53:8283/index.php/g_jspbs/task/indexi  10.2.0.53:8283/index.php/g_jspbs/task/indexi 10.2.0.53:8283/index.php/g_jspbs/task/indexi 10.2.0.53:8283/index.php/g_jspbs/task/indexi 10.2.0.53:8283/index.php/g_jspbs/task/indexi 10.2.0.53:8283/index.php/g_jspbs/task/indexi 10.2.0.53:8283/index.php/g_jspbs/task/index 10.2.0.53:8283/index.php/g_jspbs/task/index 10.2.0.53:8283/index.php/g_jspbs/task/index 10.2.0.0.0.0.0.0.0.0.0.0.0.0.0.0.0.0.0.0                                | Copyright & Lease. All Rights Reserved.<br>7/d=2  Select File  Note:File Browser lists the file(s) only you can access(based on permission(s)).  /home/locus/testgromaca/md.tpr intelogenmgigo md.qt md.pt md.pt md. | 2 Deskboard  | E Monitoring & Apple  | Q. ☆<br>ations ∉ He | D - Logo         | - C<br>  (<br>  () |
| Sanana HPC Suite - Task x →<br>→ C A Not secure https://<br>□STD2 CMSD Cluster<br>Running Jobs<br>Lead your list job in Gremes                         | Or Generate Script >= Submit Joo  10.2.0.53:8283/index.php/g_jsppbs/task/indexi  10.2.0.53:8283/index.php/g_jsppbs/task/indexi  10.2.0.53:8283/index.php/g_isppbs/task/indexi  10.2.0.53:8283/index.php/g_isppbs/task/indexi  10.2.1.0.53:8283/index.php/g_isppbs/task/indexi  10.2.1.0.53:8283/index.php/g_isppbs/task/index  10.2.1.0.53:8283/index.php/g_isppbs/task/index  10.2.1.0.53:8283/index  10.2.1.0.53:8283/index  10.2.1.0.53:8283/index  10.2.1.0.53:8283/index  10.2.1.0.53:8283/index  10. | Copyright & Locuz, All Rights Reserved.<br>7/d=2  Select File  Note:File Browser lists the file(s) only you can access(based on permission(s)).  /home/locuz/testgromaca/md.tpr /home/locuz/testgromaca/md.tpr /home/locuz/ | X: Deshboard | E Monitoring & Applic | Q 🖈                 | O o Logo         | - C<br>  (<br>  0  |
| Sanana HPC Suite - Task x<br>→ C A Not secure   https://<br>「DETDE CMSD Cluster<br>Running Jobs<br>Lead your last job in Gremes                        | Or Rodes*     Cores per Node*                                                                                                    | Copyright B Locuz All Rights Reserved.         7/cd=2         Select File         Notes:File Browser lists the file(s) only you can access(based on permission(s)).         /home/locuz/testgromaca/md.tpr         intelspænningro         md.ats         md.ats         md.ats         md.ats         md.ats         pbstrigt.ath         pbstrigt.ath                                                                                                    | X Reshboard  | C Monitoring 🔨 Applic | Q ☆<br>etons ≠ Het  | O o Logo         | - C                |
| Sanana HPC Suite - Task x →<br>→ C ▲ Not secure   https://<br>PERPAI & CNSD Cluster<br>Running Jobs<br>Lead your last job in Gremes                    | v): Generate Script         >                                                                                                    | Copyright & Louz AI Rights Reserved.                                                                                                    | 2 Bashbard   | E Monitoring 🖈 Applic | Q ☆<br>atoms ≠ Ket  | 100              | - C                |

# After Submitting the job we get job id information

| Ganana HPC S       | Suite - Dashboard >         | K New Tab         | ×                       | +                               |                     |                  |                          |                  |               |                                             |              |  |
|--------------------|-----------------------------|-------------------|-------------------------|---------------------------------|---------------------|------------------|--------------------------|------------------|---------------|---------------------------------------------|--------------|--|
| · > C              | ▲ Not secure   #            | https://10.2.0.53 | 8283/index.php/g_jsppbs | /dashboard/ind                  | ex                  |                  |                          |                  | ९ ☆           | ت ن                                         | Θ            |  |
| ganana 🏼 🍇         | CMSD Cluster                |                   |                         |                                 |                     |                  | 🙃 Dashboan               | 1 🖻 Monitoring 📣 | Applications  | Help 🕪 Logo                                 | at (locuz)   |  |
| L Cluster Informat | tion Portal Id: 3825-8455-1 | 806-2244          |                         |                                 |                     |                  |                          |                  |               |                                             |              |  |
| Core Summary       |                             |                   | Jobs Status             |                                 |                     |                  |                          |                  |               |                                             |              |  |
|                    | Core Summary                |                   | Queued Jobs             |                                 |                     | > Running Jobs   |                          | C Holded Job     | 05            |                                             |              |  |
| 01                 | 170                         | Available<br>Used | Queued J                | <sup>3</sup> Flashes<br>179.mas | ter1.cmsd.uohy      | a<br>rd          | unning. Jobs - 3/3       | ( <u>-</u>       | Holded Jobs - | 0/3<br>************************************ |              |  |
|                    |                             |                   |                         |                                 |                     |                  |                          |                  |               | Displaying 1-1                              | of 1 result. |  |
| bl doL             | Job Name                    |                   | Application             | Queue                           | State               | User             | Submit Time              |                  | Priority      | Slot's                                      |              |  |
| 179 ¥              | Gromas_Testjob              |                   | STDIN                   | workq                           | R                   | locuz            | Fri Jan 18 13:34:52 2019 |                  | 0             | 20                                          |              |  |
|                    |                             |                   |                         | Cop                             | yright @ Locuz. All | Rights Reserved. |                          |                  |               |                                             |              |  |

We can monitor jobs information from monitoring Tab

| $\rightarrow$ ( | C A Not secure   ht               | ttps://10.2.0.53:8283/ind | ex.php/g_jsppbs/t   | ask/completed   |                               |                 | ର 🛧 🕻         | 0 0                     |
|-----------------|-----------------------------------|---------------------------|---------------------|-----------------|-------------------------------|-----------------|---------------|-------------------------|
| anan            | වි 🚳 CMSD Cluster                 |                           |                     |                 | 🕫 Dashboard 🔲 Moni            | toring 🚓 Applic | ations 📕 Help | Logout (locuz           |
| Job Moni        | tor                               |                           |                     |                 |                               |                 |               |                         |
|                 |                                   |                           |                     |                 |                               |                 | Display       | ying 1-10 of 37 results |
| b Id            | Job Name                          | Application               | User                | Queue           | Date                          | Slot's          | Priority      |                         |
|                 |                                   | All                       | All                 | All             | From 2018/11/01 To 2019/01/18 |                 |               |                         |
| •               | Gromas_Testjob                    | Gromacs                   | locuz               | workq           | 2019/01/18                    | 20              | 0             | 13 @ B                  |
| Comm            | ent<br>run at Fri Jan 18 at 13:34 | on (node05:ncpus=10)+(nod | e06:ncpus=10) and f | Variable List O | hers                          |                 |               |                         |
|                 |                                   |                           |                     |                 |                               |                 |               |                         |
| Hint            |                                   |                           |                     |                 |                               |                 |               |                         |
| NA              |                                   |                           |                     |                 |                               |                 |               |                         |
| NA              |                                   |                           |                     |                 |                               |                 |               |                         |
| NA              |                                   |                           |                     |                 |                               |                 |               |                         |

Click on file browser Folder icon to job output details.

| 📓 Ganana HPC Suite - Complet 🗙 📔 🖾 Ganana H | PC Suite - Completi 🗙 📔 🌌 Ganana HPC Suite - Completi 🗙  | 📓 Ganana HPC Suite - File Cont 🗙 | New Tab       | ×   -                     | F      |                 | ×   |
|---------------------------------------------|----------------------------------------------------------|----------------------------------|---------------|---------------------------|--------|-----------------|-----|
| ← → C ▲ Not secure   https://10.2.0.1       | 53:8283/index.php/g_jsppbs/task/outputFiles/jobid/179    |                                  |               | Q 🕁                       | ۵      | 0 0             | 1   |
| 変われる & CMSD Cluster                         |                                                          |                                  | 🕸 Dashboard 📰 | Monitoring 🦚 Applications | 🖉 Help | De Logout (loca | uz) |
|                                             | Dashboard > Jobs > Job > File Content Vewer              |                                  |               |                           |        |                 |     |
| 😢 Output File Browser                       | Output Directory : /home/locuz/Gromas_Tes§ob_1547798882/ |                                  |               |                           |        |                 |     |
| enerative<br>Gromas_Testjob.o179            | File Content Viewer                                      |                                  |               |                           |        |                 |     |
| B md.log<br>state.cpt<br>traj_comp.xtc      | Please select a log file to view:                        |                                  |               |                           |        |                 |     |
|                                             |                                                          |                                  |               |                           |        |                 |     |
|                                             |                                                          |                                  |               |                           |        |                 |     |
|                                             |                                                          |                                  |               |                           |        |                 |     |
|                                             |                                                          |                                  |               |                           |        |                 |     |
|                                             |                                                          |                                  |               |                           |        |                 |     |
|                                             | Copyright @ Locuz.                                       | All Rights Reserved.             |               |                           |        |                 |     |